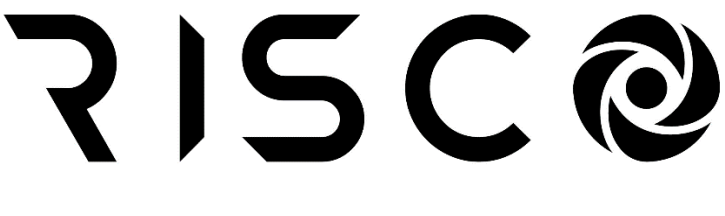

# A LIFETIME OF SECURITY

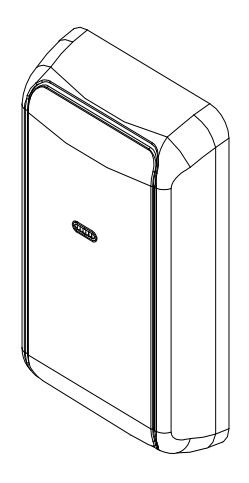

# **Door Opener Reader**

# Model: RP432DOR

# **Installation and Programming Guide**

# Contents

| 1. Introduction                               | 3        |
|-----------------------------------------------|----------|
| What is the Door Opener Reader?               | 3        |
| Main features                                 | 3        |
| Technical Specifications                      | 4        |
| Red LED and Buzzer Indications                | 4        |
| 2. Installting the Door Opener Reader         | 5        |
| Mounting                                      | 5        |
| Wiring                                        | 5        |
| Connecting Electric Door Locks                | 6        |
| 2. Programming the Door Opener Reader         | 7        |
| Adding a new reader                           | 7        |
| Define Door open Relay for electric Door Lock | 8        |
| Define Request to Exit Zone                   | 9        |
| Define Door Alarm                             | 9        |
| Configure Users for Door Control              | 10       |
| Configure Time Schedule for Reader Operation  | 10       |
| Diagnostics                                   | 10       |
| Event Log                                     | 10       |
| 3. Using the Door Opener Reader               | 11       |
| Entering / Exiting Doors                      | 11       |
| To enter a door                               | 11       |
| To exit a door                                | 11       |
| Arming / Disarming the system                 | 11       |
| To Arm the system                             |          |
| To Disarm the system:                         |          |
| Adding / Deleting Tags from a Door Reader     |          |
| To delete a proximity tag from a reader       | 12<br>12 |
|                                               |          |
| UKCA and CE Red Compliance Statement          | 14       |
| RISCO Group Limited Warranty                  | 14       |

# 1. Introduction

P

#### Important Notes

This guide is intended for installers that are familiar with the RISCO LightSYS Plus programming, either from a keypad or the Configuration Software. This guide provides additional information on RISCO's new bus device, the Door Opener Reader. For additional info regarding the programming of RISCO panels please refer to the *LightSYS Plus Installation and Programming Manual*.

#### What is the Door Opener Reader?

The RISCO Door Opener Reader, which is integrated with your LightSYS Plus security system (Ver 2.00 and above), is designed for use in small to mediumsized companies. The Door Opener Reader is used to control access to users of the LightSYS Plus system to the various areas and doors on the premises. In addition to the Door Reader, the doors can be equipped with devices such as door contacts, door relays, and motion detectors.

Up to 32 Door readers can be connected to the LightSYS Plus using RS485 communication enabling the security system to control up to 32 doors.

The Door Opener Reader employs an advanced RFID technology in a rugged and stylish enclosure. It is compatible with 13.56 MHz RFID read-only tags, read/write tags and smart encrypted data tags. It is suitable for indoor and outdoor installation and has a rugged polycarbonate enclosure and molten epoxy for vandal resistance. The Door Opener Reader can be programmed from an installed LCD keypad or using the Configuration Software Application, Version 4.1 and above.

# Main features

- Up to 32 door readers per system (16 door readers per single BUS)
- Fully supervised as RS-485 BUS accessory
- System Arm/Disarm from the door reader using proximity tag
- Flexible time definition to determine when users can access doors
- REX (Request to Exit) Input per door
- 2000 dedicated Event log database for access of events
- Forced Door protection feature
- Programmable from the keypad or from the Configuration software

## **Technical Specifications**

- Input Power: 13V +/- 10%
- Current consumption: 60mA Max
- Transmit Frequency: 13.56MHz
- Main Panel Connection: 4-wire BUS RS-485, up to 300m from the Main Panel
- Reading Distance: Up to 2. 5 cm
- Operating Temperature: -30°C to 65°C (-22°F to 149°F)
- Storage Temperature: -40°C to 85°C (-40°F to 185°F)
- Operating Humidity: 5% to 95% Non condensing
- RFID protocols supported: ISO 15693
- Dimensions (W x H x D): 50 x 87 x 20 mm (2.0 x 3.4 x 0.8 inch)

## **Red LED and Buzzer Indications**

The following table provides the reader's Red LED and Buzzer indications during normal operation mode:

| Status                     | LED State           | Beeps         |
|----------------------------|---------------------|---------------|
| Steady -Power On           | On                  |               |
| BUS Trouble                | Blinks continuously |               |
| Confirmation               | Short blink         | 1 short beep  |
| Error (Example: Wrong tag) | 3 short blinks      | 3 rapid beeps |
| No Power                   | Off                 |               |

# 2. Installting the Door Opener Reader

# Mounting

The Reader can be mounted indoors or outdoors on any surface (wood, metal, concrete, etc.).

- 1. Using a screwdriver, remove the cover from the reader (see Figure 1).
- 2. Choose the required location and mark the installation holes and the wiring passage hole while using the reader base as a template.
- 3. Drill a 10 mm hole for the cable passage and two installation holes, 4mm each.
- 4. Secure the reader to the surface using the supplied screws (see Figure 2).
- 5. Route the cable to the RISCO Bus and wire according to the *Wiring* section.
- 6. Replace the cover.

# Wiring

The Door Opener reader is connected to the Main Panel BUS. Wire the reader to a BUS on the LightSYS Plus according to the following table:

| Terminal | Description/Action                                           |
|----------|--------------------------------------------------------------|
| RED AUX  | Connect the wires respectively, point to point, according to |
| COM BLK  | the indicated colors.                                        |
| BUS YEL  |                                                              |
| BUS GRN  |                                                              |

| Co. | NOTES:                                                            |
|-----|-------------------------------------------------------------------|
|     | 1. Do not connect the reader to a BUS that is defined as Fast BUS |
|     | 2. Up to 16 readers can be assigned per single BUS                |

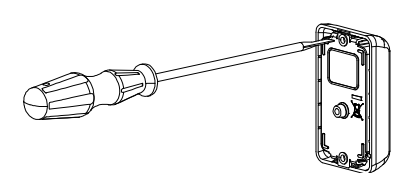

Figure 1

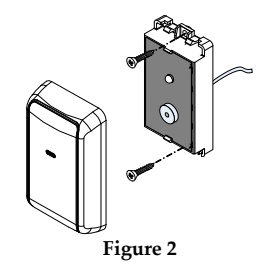

# **Connecting Electric Door Locks**

After the electric door locks are installed on each door (according to the instructions provided by the manufacturer), you must connect them to a LightSYS Plus utility output relay. Each reader can control a single door output relay. The electric locks to be used should have a maximum power consumption of 24VDC / 5 Amp and must be provided with a separate power supply source and a backup battery. Each door lock can be defined as normally open (NO) or normally closed (NC). (RISCO PN RP296E04000A – 4 Outputs relay)

The diagram shown below illustrates a normally open (NO) connection of a door lock to relay output.

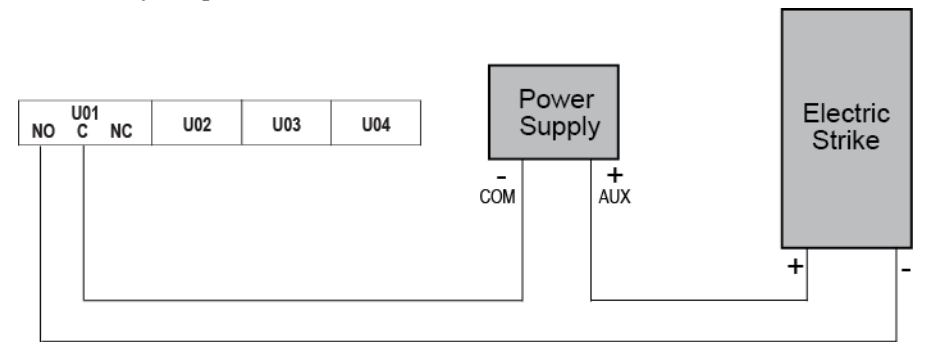

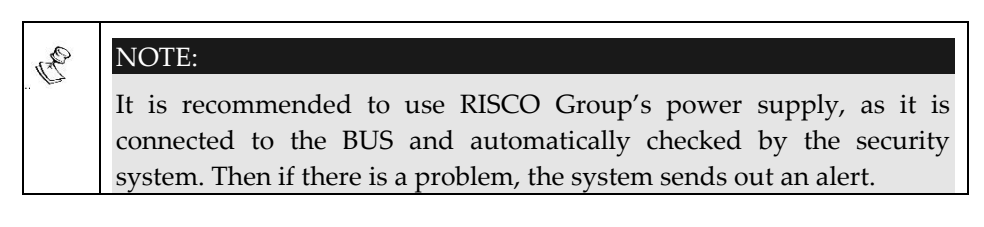

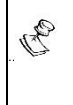

#### IMPORTANT:

When using RISCO Group's power supply as an external power supply to the electric lock, do not connect the AUX (Red) terminal to the BUS.

## 2. Programming the Door Opener Reader

This chapter provides detailed instructions for programming the Door Opener Reader and includes the following sections:

- 1. Adding a new reader
- 2. Define utility output for electric door lock
- 3. Define door alarm parameters
- 4. Define Request to Exit zone
- 5. Configure users for door control
- 6. Configure time schedule for reader operation
- 7. Maintenance and Diagnostics

E

#### **IMPORTANT:**

Ensure that your security system is disarmed before you program any of the Door Opener functions and that readers are connected to the Main Panel.

#### Adding a new reader

The procedure to add a new reader to the system is identical as adding any other BUS device. (For detailed information refer to the *LightSYS Plus Installation and Programming Manual*).

The main difference is that the ID of the reader is automatically set by the system (No Dip switch Settings).

When performing **Auto Device setting**, the reader will be assigned to the first available location. If required, you can modify the reader location at a later stage from the **Installer Programming Menu**: **8**) **Devices > 6**) **Door Opener** 

When adding a new reader (**Programming menu 7**) **Install > 1**) **BUS Device > 1**) **Auto add/del**), define the following parameters.

- Mask: The Partition Mask screen specifies the partitions that are controlled by the reader. Using a tag, Authorized User can Arm/Disarm the partitions that are common to the reader's partitions.
- UO Door Relay: Select a single utility output that will be used to control the door next to the reader. This output should be connected to an electric door lock.

- REX (Request to Exit) Input: Specifies the zone "UO/REX TRIG" (push button) that will activate the output connected to the door.
- Zone Input: Select from a list, a single zone that will be used to trigger door alarms. Usually, this zone should be the zone defined for the installed magnet contact, for example, Exit /Entry.

The selection of the zone will be followed by two control options:

- Forced Arm Y/N?: Define if an alarm should be triggered from the selected door.
- **Door Open to Long (DOTL) Y/N**: Define if an alarm should be triggered for the selected door.

## Define Door open Relay for electric Door Lock

This section refers to the reader's programming option: **UO Door Relay**.

To control an electric door lock using the Door Opener Reader, define the utility output that is connected to the electric door lock as type: **Follow Code**.

Step 1: During the Reader definition process, select a single utility output that will be used to control the door next to the reader.

Step 2: Define the Utility output as Follow Code.

- 1. From the Main Installer Programming Menu: 3) Outputs > 4) Follow Code.
- 2. Select 2> Door Opener.
- 3. From the list, select the users (codes) that will have permission to control the output that use the specific reader to open the door.
- 4. The output will be activated by a user tag that is presented to a reader that is assigned to the output.

| 0  | NO | NOTES:                                                          |  |  |
|----|----|-----------------------------------------------------------------|--|--|
| 17 | 1. | This output cannot be activated by a tag from a keypad.         |  |  |
|    | 2. | BY default, the output is defined as N.O. with a pulse duration |  |  |
|    |    | of 5 seconds                                                    |  |  |

## **Define Request to Exit Zone**

Next to each door you can connect a **Request to Exit** Device. Request to Exit devices enable users to exit from a locked door. This can be a passive infrared unit, a request to exit switch (REX), or any other form of dry contact.

- 1. During the Reader definition process, select a single zone that will be used as Request to Exit feature.
- 2. Physically connect the REX device to the zone number you selected.
- 3. Define the selected Zone Type as **UO/REX Trigger** in the **Installer Programming menu 2) Zones menu**.

#### **Define Door Alarm**

This section refers to the reader's programming option: Zone Input.

During the Reader's definition process, select from a list a single zone that will be used to trigger a door alarm. When the door is defined, select to enable, or disable each type of Door Alarm for the specific reader. The Door Alarm refers to 2 events:

- Door forced open: A door alarm is activated when the door is opened without presenting a tag to the reader or without using the Request To Exit push button. During a Forced Open event, a push notification message will be sent to iRisco App, beeps will sound from the keypad, and a "Forced Door Open" message will appear.
- Door Open Too long (DOTL). If a door is opened (by presenting a tag to the reader) for more than the predefined allowed time, a push notification message will be sent to the iRisco App, beeps will sound from the keypad, and a "Door Open Too Long" message will appear. Define the time duration for the door to remain open from the Installer Programming Menu [1][1][1][9].

| 0                                                                                | Door Open Too | Default:   | Range:        |
|----------------------------------------------------------------------------------|---------------|------------|---------------|
|                                                                                  | Long (DOTL)   | 20 seconds | 0–255 seconds |
| A timer defines how long (in seconds) the door can remain open before the        |               |            |               |
| alarm notification is triggered. A user should enter a code or present proximity |               |            |               |
| tag to restore the door alarm.                                                   |               |            |               |

# **Configure Users for Door Control**

The process of assigning users to a specific reader is done during the process of defining a utility output as Follow Code. For more information, refer to the section "Define Door Open relay"

By default, users with Authority levels "Grand Master" or "User" can perform both Arm / Disarm and Open-door activities from a reader, using a proximity tag.

In case you need to define a user that will <u>only</u> have the capability to open a door (without having permission to Arm/Disarm from the reader), you need to define the user as UO Control authority level.

## **Configure Time Schedule for Reader Operation**

For high security reasons, you can define time schedule that disables selected users to use selected doors during 1- or 2-time intervals per day. By default, users do not have any limitation.

When the schedule is activated, users will not have access to the door or use the reader to perform Arm / Disarm at the specific time interval.

The definition of a schedule for Door Reader is done from the Configuration Software > Scheduler screen > Type = Door Opener

# Diagnostics

From the **User Menu**, **Maintenance**> **Diagnostics** > **Door Opener**, you can test a Door Opener reader and get the following information:

- > Door Opener's Diagnostics: Voltage and Current level
- > Door Opener's Software Version
- Door Opener's Serial Number

# Event Log

The activities performed from the Door readers will be logged in a dedicated event log database capable of storing up to 2000 events.

To view the Door Reader event log from the keypad, go to the **User Programming Menu: Event Log Menu > AC Event Log**.

## 3. Using the Door Opener Reader

The Door Opener Reader can be used to allow entering/exiting doors and for arming/disarming the security system

## **Entering / Exiting Doors**

Doors that are assigned with Door Opener readers can be entered/exited by all users with proximity tags that are assigned with their security user codes. The access tag must be:

- Used only with readers whose user partitions are at least the same as one of the reader's partitions
- Used only when the reader is active during its assigned time windows.

#### To enter a door

1. Present your tag to the reader at a maximum distance of 2.5 cm. The system verifies the tag (indicated by a confirmation Red LED and a single short beep) and opens the door. An unspecified tag will be indicated by 3 short beeps.

#### To exit a door

2. If the door is equipped with RXE, push the RXE button to activate the door relay and open the door.

#### Arming / Disarming the system

The system can be armed/disarmed using a door reader by any user that is approved for system Arm / Disarm.

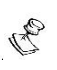

#### NOTE:

A user defined with authority level UO Control cannot Arm / Disarm the system from a reader.

To arm/disarm the system using proximity tags, the following criteria must be met:

- The access tag must be used only when the reader is active during its assigned time windows.
- The access tag's partitions are at least the same as one of the reader's partitions

NOTE:

When performing Arming / Disarming, the system will arm / disarm only the partitions that are common to the reader and user definition

#### To Arm the system

- 1. Present an RFID Tag/ card to a reader **three times** within a short period of time.
- 2. The system verifies the tag (indicated by a confirmation Red LED and a single short beep) and arms the relevant partitions.

#### To Disarm the system:

1. Present an RFID Tag/ card to a reader. The system will be disarmed, and the door will open.

# Adding / Deleting Tags from a Door Reader

The LightSYS Plus has the capability of adding a proximity tag to each user code. With the new BUS reader, adding and deleting a proximity tag can also be done from a proximity reader and a keypad, as well as from a keypad.

#### To add a new proximity tag from a reader

- 1. From a keypad, press 1 and enter your code followed by  $\checkmark$ .
- 2. Using the arrow keys, scroll to Codes/Tags and press  $\checkmark$  .
- 3. Scroll to **Define** and press  $\checkmark$  .
- 4. Select the user to which you want to assign the proximity tag and press
  ✓ . Each proximity tag can be assigned to only one user.

#### NOTE:

P

If (\*\*\*\*) is displayed, this indicates that a user has already been assigned to a specific proximity tag.

- 5. Scroll to (**Re**)write Tag and Press  $\checkmark$
- 6. Select **DOR (Door Opener Reader)** to enroll by a reader.

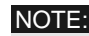

R

If (\*\*\*\*) is displayed, this (\*\*\*\*) indicates that a user has already been assigned to a specific proximity tag

The reader's RED LED, that indicates enrolling, will start to blink rapidly. (In all other door readers, the RED LED will stay steady.)

7. Within 10 seconds, approach the proximity tag at a maximum distance of 2.5 cm from the front of the reader.

The reader automatically reads the proximity tag and saves it into the system's memory. Once the proximity tag has been successfully recorded, a short confirmation beep sounds from the reader and the RED LED will Flash for 1 sec.

If the proximity tag is already stored in the system's memory, the reader will sound 3 error beeps.

| 0  | NO | TES:                                                                                                    |
|----|----|----------------------------------------------------------------------------------------------------|
| L. | 1. | Once a proximity tag is recognized, it will operate from all keypads<br>and readers for Arm / Disarm operation, and it will also operate for<br>opening doors in all readers assigned with the user code. |
|    | 2. | The programmed proximity tag has the same permissions that are defined for the specified user code                                                                                                    |

#### To delete a proximity tag from a reader

- 1. From a keypad, press 1 and enter your code followed by  $\checkmark$  .
- 2. Using the arrow keys, scroll to the option Codes/Tags and press  $\checkmark$  .
- 3. Scroll to Del By Tag and press  $\checkmark$  .
- 4. Within 10 seconds, approach the proximity tag at a maximum distance of 2.5 cm from the front of the selected reader.

If the proximity tag was deleted, the reader will sound a confirmation beep. If the system does not recognize the proximity tag, the reader will sound 3 short error beeps.

| 03   | NOTE: |
|------|-------|
| 7811 |       |

If the keypad that is used for the programming supports proximity tags, delete the tag from the keypad and not from the reader.

#### **UKCA and CE Red Compliance Statement**

Hereby, RISCO Group declares that this equipment is in compliance with the essential requirements of the UKCA Radio Equipment Regulations 2017 and CE Directive 2014/53/EU. For the UKCA and CE Declaration of Conformity please refer to our website: www.riscogroup.com

#### **RISCO Group Limited Warranty**

RISCO Ltd. ("RISCO") guarantee RISCO's hardware products ("Products") to be free from detects in materials and workmanship when used and stored under normal conditions and in accordance with the instructions for use supplied by RISCO, for a period of (i) 24 months from the date of delivery of the Product (the "Waranty Period"). This Limited Waranty covers the Product only within the country where the Product was originally purchased and only covers Products purchased as new. Contact with customers only. This Limited Waranty is solely for the benefit of customers who purchased the Products directly from RISCO or from an authorized distributor of RISCO. RISCO does not warrant the Product to consumers and nothing in this Warranty objects RISCO to accept Product returns directly from end users who purchased the Products for their own use from RISCO's customer or from any installer of RISCO, or otherwise provide warranty or other services to any such end user directly.

RISCO's authorized distributor or installer shall handle all interactions with its end users in connection with this Limited Warranty. RISCO's authorized distributor or installer shall make no warranties, representations, guarantees or statements to its end users or other third parties that suggest that RISCO has any warranty or service obligation to, or any contractual privy with, any recipient of a Product.

Remedies. In the event that a material defect in a Product is discovered and reported to RISCO during the Warranty Period, RISCO shall accept return of the defective Product in accordance with the below RMA procedure and, at its option, either (i) repair or have repaired the defective Product, or (ii) provide a replacement product to the customer.

Return Material Authorization. In the event that you need to return your Product for repair or replacement, RISCO will provide you with a Return Merchandise Authorization Number (RMA<sup>2</sup>) as well as return instructions. Do not return your Product without prior approval from RISCO. Any Product returned without a valid, unique RMA<sup>2</sup> will be refused and returned to the sender at the sender's expense. The returned Product must be accompanied with a detailed description of the defect discovered ("Defect Description") and must otherwise follow RISCO's then-current RMA procedure published in RISCO's website at www.riscogroup.com in connection with any such return. If RISCO determines in its reasonable discretion that any Product returned by customer conforms to the applicable warranty ("Non-Defective Product"), RISCO will notify the customer of such determination and will return the applicable Product to customer at customer's expense. In addition, RISCO may propose and assess customer a charge for testing and examination of Non-Defective Product.

Entire Liability. The repair or replacement of Products in accordance with this Limited Warranty shall be RISCO's entire liability and customer's sole and exclusive remedy in case a material defect in a Product is discovered and reported as required herein. RISCO's obligation and this Limited Warranty are contingent upon the full payment by customer for such Product and upon a proven weekly testing and examination of the Product functionality.

Limitations. This Limited Warranty is the only warranty made by RISCO with respect to the Products. The warranty is not transferable to any third party. To the maximum extent permitted by applicable law, this Limited Warranty shall not apply and will be void if: (i) the conditions set forth above are not met (including, but not initiated to, full payment by customer for the Product and a proven weekly testing and examination of the Product functionality); (ii) if the Products or any part or component thereof. (a) have been subjected to improper operation or installation; (b) have been subject to neglect, abuse, willful damage, abnormal working conditions, failure to follow RISCO's instructions (whether oral or in writing); (c) have been misused, altered, modified or repaired without RISCO's nearmapproval or combined with, or installed on products, or equipment of the customer or of any third party; (d) have been damaged by any factor beyond RISCO's reasonable control such as, but or limited to, power failure, electric power surges, or unsuitable third party components and the interaction of software therewith or (e) any failure or delay in the performance of the Product attributable to any means of communication provided by any third party service provider, including, but not limited to, CSM interruptions, lack of or internet outage and/or telephony failure. BATTERIES ARE EXPLICITLY EXCLUDED FROM THE WARRANTY ADD RISCO SHALL NOT BE HELD RESPONSIBLE ON LIABLE IN RELATION THERETO, AND THE ONLY WARRANTY APPLICABLE THERETO, IF ANY, IS THE BATTERY MANUFACTURERS WARRANTY. RISCO does not install or integrate the Product in the end user's security system and is therefore not responsible for and cannot guarantee the performance of the end user's security system which uses the Product or which the Product is a component of.

This Limited Warranty applies only to Products manufactured by or for RISCO. Further, this Limited Warranty does not apply to any software (including operating system) added to or provided with the Products or any third-party software, even if packaged or sold with the RISCO Product. Manufacturers, supplies, or third parties other than RISCO may provide their own warranties, but RISCO, to extent permitted by law and except as otherwise specifically set for thherein, provides its Products "AS IS". Software and applications distributed or made available by RISCO in relation to the Product (with or without the RISCO brand), including, but not limited to system software, as well as P2P services or any other service made available by RISCO in relation to the Product, will nor without the RISCO brand), including, but not limited to system software, as well as P2P services or any other service made available by RISCO in relation to the Product, will nor without the RISCO brand), including, but not limited to system software, as well as P2P services or any other service made available by RISCO in relation to the Product, will nor without the RISCO brand), including, but not limited to system software, as well as P2P services or any other service made available by RISCO in relation to the Product, are not covered under this Limited Warranty. Refer to the Terms of Service at <u>www.riscogroup.com/warrantif</u> for details of your rights and obligations with respect to the use of such applications, software or any service. RISCO does not represent that the Product will in a cases provide adequate warring or protection. A properly installed and maintained alarm may only reduce the risk of a burglary, robbery, for othat the Product will in a cases provide adequate warring or protection. A properly installed and maintained alarm may only reduce the risk of a burglary. ROSDery of fire without warring, but it is not insurance or a guarantee that such will not cause or lead to personal injury or property loss. CONSEQUENTLY, RECO SHA

EXCEPT FOR THE WARRANTIES SET FORTH HEREIN, RISCO AND ITS LICENSORS HEREBY DISCLAIM ALL EXPRESS, IMPLIED OR STATUTORY, REPRESENTATIONS, WARRANTIES, GUARANTIES, AND CONDITIONS OF MERCHANTABILITY, INTEGSTOR TO THE PRODUCTS, INCLUDING BUT NOT LIMITED TO ANY REPRESENTATIONS, WARRANTIES, GUARANTIES, AND CONDITIONS OF MERCHANTABILITY, ITNESS FOR A PARTICULAR PURPOSE, ITTLE AND WARRANTIES AGAINST HIDDEN OR LATENT DEFECTS, TO THE EXTENT PERMITTED BY LAW. WITHOUT LIMITING THE GENERALITY OF THE PORDEC SIGO AND ITS LICENSORS DO NOT REPRESENT OR WARRANT THAT: (I) THE OPERATION OR USE OF THE PRODUCT WILL BE TIMELY, SECURE, UNINTERRUPTED OR ERROR-FREE; (ii) THAT ANY FILES, CONTENT OR INFORMATION OF ANY KIND THAT MAY BE ACCESSED THROUGH THE PRODUCT SHALL REMAIN SECURED OR NON DAMAGED. CUSTOMER ACKNOWLEDGES THAT NEITHER RISCO NOR ITS LICENSORS CONTOICI THE TRANSFER OF DATA OVER COMMUNICATIONS PACILITIES, INCLUDING THE INTERNET, GSM OR OTHER MEANS OF COMMUNICATIONS AND THAT RISCO'S PRODUCTS, MAY BE SUBJECT TO LIMITATIONS, DELAYS, AND OTHER PROBLEMS INTERENT IN THE WES OF SUCH MEANS OF COMMUNICATIONS, RISCO IS NOT RESPONSIBLE FOR ANY DELAYS, DELAYS, DATO THER PROBLEMS INTERENT IN THE WESE OF SUCH MEANS OF COMMUNICATIONS, RISCO IS NOT RESPONSIBLE FOR ANY DELAYS, DELAYER Y FAILURES, OR OTHER DAMAGE RESULTING FROM SUCH FORDLEMS, RISCO WARRANTS THAT ITS PRODUCTS DO NOT, TO THE BEST OF ITS KNOWLEDGE, INFRINGE UPON ANY PATENT, COPYRIGHT, TRADEMARK, TRADE SECRET OR OTHER INTELLECTUAL PROPERTY RIGHT IN ANY EVENT RISCO SHALL NOT BE LIABLE FOR ANY AMOUNTS REPRESENTING LOST REVENUES OR PROFITS, PUNITIVE DAMAGES, OR FOR ANY OTHER INDIRECT, SPECIAL, INCIDENTAL, OR CONSEQUENTIAL DAMAGES, EVEN IF THEY WERE FORESEEABLE OR RISCO HAS BEEN INFORMED OF THER INDIRECT, SPECIAL, INCIDENTAL, OR CONSEQUENTIAL DAMAGES, EVEN IF THEY WERE FORESEEABLE OR RISCO HAS BEEN INFORMED OF THER INDIRECT, SPECIAL, INCIDENTAL, OR CONSEQUENTIAL DAMAGES, EVEN IF THEY WERE FORESEEABLE OR RISCO HAS BEEN INFORMED OF THER INDIRECT, SPECIAL, INCIDENTIAL, OR CONSEQUENTIAL DAM

All rights reserved.

No part of this document may be reproduced in any form without prior written permission from the publisher.

© RISCO Group 08/2022

5IN3026